## Web端海事服务商的操作(文档)

## 1、新增/修改"海事服务商"

用户登录互海通Web端,依次点击进入"通讯录→海事服务商"界面,可通过关键字查询目标服务 商,点击"新增",进入新增服务商界面:填写公司名称、联系人、状态,选择服务类型,也可填写 商业登记号码、联系电话等信息,根据实际情况填写备注,上传附件,最后点击"确定"。点击"编 辑"、"删除"可进行对应的操作。

| Ø    | 互海科技                  |   | ⊙ anterni     | R 1996             |      |       | 工作台 🚥 | 船舶AIS 发现 | 帮助  |       |                   |         |               | x o 📢    |        |
|------|-----------------------|---|---------------|--------------------|------|-------|-------|----------|-----|-------|-------------------|---------|---------------|----------|--------|
| `∀ ≉ | 的管理                   |   | 通讯            | 录 共享资源             |      |       |       |          |     |       |                   | 可通过关键   | <b></b><br>宇査 | 询目标服     | 务商     |
| ና ፣  | 師服务                   |   | + 800         | <u> ± =&gt;</u> 2, | 点击   | "新増"  |       |          |     |       |                   | 0       | 皇家关键字         | ,<br>    | 0 88 G |
|      | 時用藍理                  |   | •             | 公司撤除               |      | 18世 - | 油口    | 服务英型 🕶   | 联系人 | 联系人职位 | 联系人的精             | 联系人手机   | 正常 *          | 操作       |        |
|      | いく言語                  |   | 1             | 高乐高                |      | 唐山市   |       | 维修服务     | 刘德华 |       | 244 72@qq.co<br>m | 18 91   | 正常            | 編輯:翻譯    |        |
| 01   | and the life          |   | 2             | 一方递行               |      |       |       | 维修服务     | 高一  |       | 62                | 180 191 | 正常            | anni est |        |
| C g  | 标管理                   |   |               |                    |      |       |       |          |     |       |                   | 3、分别点   | 击可道           | 打对应      | 操作2∦   |
| Ş ;  | 防管理                   |   |               |                    |      |       |       |          |     |       |                   |         |               |          |        |
| Δ    | 回動學件                  |   |               |                    |      |       |       |          |     |       |                   |         |               |          |        |
| 8    | MR/R                  | ĭ |               |                    |      |       |       |          |     |       |                   |         |               |          |        |
|      | 與因服労商<br><b>海中服务商</b> |   | <b>≯</b> 1, } | 依次点击进入海事服          | 民务商界 | 面     |       |          |     |       |                   |         |               |          |        |

新增服务商

| 公司名字*    |                                                  | 公司简称                                    |         |
|----------|--------------------------------------------------|-----------------------------------------|---------|
| 请填写      |                                                  | 请填写                                     |         |
| 联系人 *    |                                                  | 状态 *                                    |         |
| 请填写      |                                                  | 有效                                      | ~       |
| 服务类型*    |                                                  |                                         |         |
| 代理服务     | 3 维修服务                                           | □ 检验服务 □ 其他                             |         |
| 商业登记号码   | <b>9</b> ()                                      | 内部编码                                    |         |
| 请填写      |                                                  | 请填写                                     |         |
| 联系人职位    |                                                  | 联系电话                                    |         |
| 请填写      |                                                  | 请填写                                     |         |
| 联系人手机    |                                                  | 联系人邮箱                                   |         |
| +86 💌    | 请填写                                              | 请填写                                     |         |
| 公司网址     |                                                  | 公司传真                                    |         |
| 请填写      |                                                  | 请填写                                     |         |
| 开户行      |                                                  | 银行卡号                                    |         |
| 请填写      |                                                  | 请填写                                     |         |
| 服务地区设置   | 厨城市或港口: 默认全国供应                                   |                                         |         |
| 请填写      |                                                  |                                         |         |
| 公司地址     |                                                  |                                         |         |
| 请填写      |                                                  |                                         |         |
| 公司简介     |                                                  |                                         |         |
| 请填写      |                                                  |                                         |         |
|          |                                                  | 0                                       | / 1000  |
| 主营业务     |                                                  |                                         |         |
| 请填写      |                                                  |                                         |         |
|          |                                                  | 0                                       | / 1000  |
| 备注       |                                                  |                                         |         |
| 请填写      |                                                  |                                         |         |
|          |                                                  | (                                       | 0 / 500 |
| 附件       |                                                  |                                         |         |
| 上传       |                                                  |                                         |         |
|          |                                                  |                                         |         |
| 2'<br>#E | ——、琪与公司名称、联系人、状态,选择服<br>3.据实际信况值写条注  F.传啾姓  县后占= | 版务奕型,也可琪与商业登记号码、联系电话等信<br>击 "确定"        | 退,      |
| TP       |                                                  | ···· ···· ·· ·· ·· ·· ·· ·· ·· ·· ·· ·· | 确定      |

×

点击"编辑"进入修改服务商界面,可对公司名字、简称、联系人、状态、服务类型、联系人手机、 邮箱等信息进行修改。

|         | 修              | 220服务商                    | 3  |
|---------|----------------|---------------------------|----|
| 公司名字 *  |                | 公司简称                      |    |
| 江阴澄西船   | 舶航修有限公司        | 江阴澄西船舶航修有限公司              |    |
| 联系人 *   |                | 状态 *                      |    |
| 缪建澄     |                | 有效                        | •] |
| 服务类型*   |                |                           |    |
| 代理服务    | 检验服务           | ✓ 维修服务                    |    |
| 商业登记号码  | 3 (l)          | 内部编码                      |    |
| 请填写     |                | 请填写                       |    |
| 联系人职位   |                | 联系电话                      |    |
| 请填写     |                | 请填写                       |    |
| 联系人手机   |                | 联系人邮箱                     |    |
| +86 💌   | 13506888888888 | op888888888@csschx.com    |    |
| 公司网址    |                | 公司传真                      |    |
| 请填写     |                | 请填写                       |    |
| 开户行     |                | 银行卡号                      |    |
| 请填写     |                | 请填写                       |    |
| 服务地区 设置 | 城市或港口:默认全国供应   |                           |    |
| 请填写     |                |                           |    |
| 公司地址    |                |                           |    |
| 江阴市澄新   | 路16号 4         | 在编辑界面,可对公司名字、公司简称、联系人、状态、 | .] |
| 公司简介    | Į              | 服务类型、联系人手机、邮箱等信息进行修改      |    |
|         |                |                           |    |
|         |                | 确定                        |    |

点击"删除",在弹窗内点击"确定",可删除该服务商。

| 通讯录 |                    |        |           |                                          |      |                           |                    |                     |       |               |
|-----|--------------------|--------|-----------|------------------------------------------|------|---------------------------|--------------------|---------------------|-------|---------------|
| 新増  | 导入 导出              |        |           |                                          |      |                           |                    |                     | 搜索关键字 | <u>接</u> 案 里蓋 |
| #   | 公司简称               | 服务类型 🔻 | 联系人联系人职位  |                                          |      |                           | 山路箱                | 联系人手机               | 有效▼   | 操作            |
| 1   | 江阴澄西船舶航修有限公司       | 维修服务   |           | 缪建澄                                      |      | op****                    | ******e@csschx.com | (+86) 1350*******   | 有效    | 编辑 删除         |
| 2   | 南通江河通讯电子有限公司       | 维修服务   |           |                                          |      |                           | ******@qq.com      | (+86) 1396********* | 有效    | 编辑丨删除         |
| 3   | 上海港复兴船务有限公司        | 其他     | $\square$ |                                          |      |                           | ****@fxcw.com      | (+86) 1356*******0  | 有效    | 编辑丨删除         |
| 4   | 上海是旺贸易有限公司         | 其他     |           |                                          |      |                           | ***0@qq.com        | (+86) 1356*******   | 有效    | 编辑 删除         |
| 5   | 张家港保税区长航船舶燃料供应有限公司 | 其他     |           | 确定要册                                     | 小除吗? |                           | ******@qq.com      | (+86) 1390******8   | 有效    | 编辑丨删除         |
| 6   | 张家港海顺船舶工程服务有限公司    | 维修服务   |           |                                          |      |                           | ***g@vip.163.com   | (+86) 138******     | 有效    | 编辑丨删除         |
| 7   | 张家港市港鸿船舶服务有限公司     | 其他     | 取消 确定     |                                          |      |                           | *****g@live.com    | (+86) 1330******88  | 有效    | 编辑丨删除         |
| 8   | 张家港市金港三友印刷厂        | 其他     |           | <sub>张理全</sub><br>话:"删除", 在弹窗内点击"确定", 可删 |      | 2837 <sup>,</sup><br>除该服务 | *******6@qq.com    | (+86) 189******0    | 有效    | 编辑丨删除         |
| 9   | 张家港市科信船舶设备制造有限公司   | 维修服务   |           | · MARK , LINE , JMAR , JMAR              |      |                           | *****g@vip.163.com | (+86) 13*****5      | 有效    | 编辑丨删除         |

## 2、批量导出/导入服务商

用户登录互海通Web端,依次点击进入"通讯录→海事服务商"界面,点击"导入",跳出右侧弹 窗,点击"下载模板",完善表格信息后,点击"选择导入文件",可批量导入服务商;点击"导 出",可批量导出海事服务商。

| 6 | 互海科技                  | (        | θQ         |                                  | I           | 作台 30897 船舶 |     |                         |      | 导)                  | 入服务商                |            |        | ×          |
|---|-----------------------|----------|------------|----------------------------------|-------------|-------------|-----|-------------------------|------|---------------------|---------------------|------------|--------|------------|
| P | 船舶服务                  |          | 通讯录        | 共享资源                             |             |             |     |                         | !    | 导入的文件需要按照模板标        | 各式填写,您可以点击          | 下载模板       |        |            |
| 8 | 费用管理                  |          | 新増         | 2、 <u>点击</u>                     | "导入",跳出右侧弹窗 |             |     |                         |      | 选择                  | 码入文件                |            |        |            |
|   | 预算管理                  |          | #          | 公司简称                             | 服务类型 ▼      | 联系人         |     |                         |      | 3、点击"下载横            |                     | ↓<br>息后,点击 | ,"选择导入 | 文件"        |
| • | 航次管理                  |          | 1          | 江阴澄西船舶航修有限公司                     | 维修服务        | 缪建澄         | 操作日 | 志<br>导入时间               | 导入状态 | 开始处理时间              | 处理结束时间              | 附件         | 操作人    | 刷新 😏 操作    |
| 0 | 船舶检查                  |          | 2          | 南通江河通讯电子有限公司                     | 维修服务        | 白龙          | 1   | 2025-03-03 18:1<br>8:06 | 完成   | 2025-03-03 18:18:06 | 2025-03-03 18:18:06 | ۲          | 鮑磊     | 查看详情       |
| c | 体系管理                  | >        | 3          | 上海港复兴船务有限公司                      | 其他          | 杨智          | 2   | 2024-08-22 13:4<br>8:58 | 完成   | 2024-08-22 13:48:58 | 2024-08-22 13:48:59 | 0          | 仇雪芬    | 查看详情       |
| 串 | 海务管理                  |          | 4          | 上海是壯贸易有限公司<br>※安进促趙区长航船帕燃料供应有限公司 | 其他          |             | 3   | 2024-08-22 11:0<br>0:06 | 完成   | 2024-08-22 11:00:06 | 2024-08-22 11:00:06 | 8          | 仇雪芬    | 查看详情       |
| ▲ | 船舶事件                  |          | 6          | 张家港海顺船舶工程服务有限公司                  | 维修服务        | 魏明成         | 4   | 2024-08-15 16:4<br>6:52 | 完成   | 2024-08-15 16:46:52 | 2024-08-15 16:46:52 | B          | 仇雪芬    | 查看详情       |
|   | 通讯录                   |          | 7          | 张家港市港鸿船舶服务有限公司                   | 其他          | 朱总          |     |                         |      |                     |                     |            | 4      | 条 100条/页 🖌 |
|   | 服员服务商<br><b>海事服务商</b> | 2<br>• 1 | 8<br>佐次占丰) | 张家港市金港三友印刷厂<br>井 ) 海市 肥冬 杏 男 西   | 其他          | 张理全         |     |                         |      |                     |                     |            |        |            |
|   | 船舶供应商                 |          | 9          | 张家港市科信船舶设备制造有限公司                 | 维修服务        | 陈燕          |     |                         |      |                     |                     |            |        |            |
|   | 港口通讯录                 |          | 10         | 张家港市润海船务有限公司                     | 其他          | 孙长松         |     |                         |      |                     |                     |            |        |            |
|   | 货方通讯录                 |          | 11         | 张家港市杨舍镇迪迦信息服务中心                  | 其他          | 杜志宏         |     |                         |      |                     |                     |            |        |            |
|   | 海事局通讯录                |          | 12         | 张家港远信船舶服务有限公司                    | 其他          | 张建平         |     |                         |      |                     |                     |            |        |            |

供应商模板(如下图): 在模版内需要填写公司名称、服务类型、联系人、联系人邮箱(带\*必填)

| 提; | 示: 使用模板导入 | 时"联系人 | 手机"请使用 | (+区号) 材 | 标注区号,例如 | u(+86)134 | ********,未 | 标注区号的 | 则默认导) | 、中国大陆电话。        |       |      |      |      |    |    |       |      |     |      |  |
|----|-----------|-------|--------|---------|---------|-----------|------------|-------|-------|-----------------|-------|------|------|------|----|----|-------|------|-----|------|--|
| #  | 公司名称*     | 公司简称  | 服务类型*  | 港口      | 城市      | 联系人*      | 联系人职位      | 联系人电话 | 联系人手机 | 联系人邮箱*          | 公司官网  | 公司地址 | 企业简介 | 主营业务 | 传真 | 备注 | 商业登记号 | 内部编码 | 开户行 | 银行卡号 |  |
|    | 高乐高科技公司   |       | 维修服务   |         |         | 张一        |            |       |       | 12222***@qq.com |       |      |      |      |    |    |       |      |     |      |  |
|    |           |       |        |         |         |           |            |       |       |                 |       |      |      |      |    |    |       |      |     |      |  |
|    |           |       |        |         |         | 4、填雪      | 公司名和       | 尔、服务  | 类型、联  | 系人、联系人          | 邮箱 (带 | *必填) |      |      |    |    |       |      |     |      |  |
|    |           |       |        |         |         |           |            |       |       |                 |       |      |      |      |    |    |       |      |     |      |  |
|    |           |       |        |         |         |           |            |       |       |                 |       |      |      |      |    |    |       |      |     |      |  |

| 通讯录 | 共享资源               |               |     |       |                       |                      |       |              |
|-----|--------------------|---------------|-----|-------|-----------------------|----------------------|-------|--------------|
| 新增  | 尋入 [尋出] → 5、点击"导   | 出",可批量导出海事服务商 |     |       |                       |                      | 搜索关键字 | <u>捜索</u> 重置 |
| #   | 公司简称               | 服务类型 🔻        | 联系人 | 联系人职位 | 联系人邮箱                 | 联系人手机                | 有效▼   | 操作           |
| 1   | 江阴澄西船舶航修有限公司       | 维修服务          | 缪建澄 |       | op*******e@csschx.com | (+86) 1350********   | 有效    | 编辑 删除        |
| 2   | 南通江河通讯电子有限公司       | 维修服务          | 白龙  |       | 853*****@qq.com       | (+86) 1396********** | 有效    | 编辑 删除        |
| 3   | 上海港复兴船务有限公司        | 其他            | 杨智  |       | ya******@fxcw.com     | (+86) 1356********0  | 有效    | 编辑 删除        |
| 4   | 上海是旺贸易有限公司         | 其他            | 黄总  |       | 21*******0@qq.com     | (+86) 1356********   | 有效    | 编辑 删除        |
| 5   | 张家港保税区长航船舶燃料供应有限公司 | 其他            | 苏总  |       | 123*****@qq.com       | (+86) 1390******8    | 有效    | 编辑 删除        |

## 批量导出表格展示如下图:

| # | 公司名称*            | 公司简称             | 服务类型* | 港口 | 城市 | 联系人* | 联系人职位 | 联系人电话 | 联系人手机           | 联系人邮箱*             | 公司官网 | 公司地址                         | 企业简介 | 主营业务         | 传真 | 备注                                         |
|---|------------------|------------------|-------|----|----|------|-------|-------|-----------------|--------------------|------|------------------------------|------|--------------|----|--------------------------------------------|
| 1 | 江阴澄西船舶航修有限<br>公司 | 江阴澄西船舶航修<br>有限公司 | 维修服务  |    | 江阴 | 缪建澄  |       |       | (+86)13506***** | ope****@csschx.com |      | 江閉市澄新路 <b>16</b> 号           |      | 船舶修理(轮机、自动化) |    | 营业注<br>照<br>:9132<br>6856,<br>本:20<br>期:20 |
| 2 | 南通江河通讯电子有限<br>公司 | 南通江河通讯电子<br>有限公司 | 维修服务  |    | 南通 | 白龙   |       |       | (+86)1396****** | 853******2@qq.com  |      | 南通市通州区兴仁镇横港社<br>区二十五组        |      | 船舶修理(通导)     |    | 营业扫<br>照<br>:9132<br>TP85<br>本:50<br>期:20  |
| 3 | 上海港复兴船务有限公<br>司  | 上海港复兴船务有<br>限公司  | 其他    |    | 上海 | 杨智   |       |       | (+86)13564***** | ya******@fxcw.com  |      | 上海市虹口区东大名路908<br>号2701、2702室 |      | 全回转拖轮新造      |    | 营业打<br>照<br>:9131<br>214T<br>本:15<br>期:20  |